# **SWIM – Access to Care**

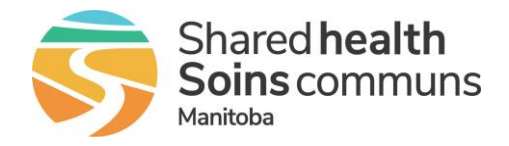

# **Empty Appointments**

### Quick Reference Guide

An Empty Appointment is a reserved time slot that can be filled later with a case. These time slots can be created manually or as part of the removal/cancellation process.

| Manually Create Empty Appointment |                                                                                             |  |
|-----------------------------------|---------------------------------------------------------------------------------------------|--|
|                                   | Prior to adding an Empty Appointment, a surgical block must be created                      |  |
| 1. Open the Scheduler             | <ul> <li>From the calendar, select a surgical block to open the Scheduler view</li> </ul>   |  |
|                                   | <ul> <li>Select Add Empty Appointment from the top of the Scheduler<br/>page.</li> </ul>    |  |
|                                   | Keset Search Q Search Unbooked Patients 🛃 Manage Personnel (0) Add Empty Appointment 🖓 Help |  |
| 2 Fill in details                 | In Empty Appointment, enter the start time and the duration                                 |  |
|                                   | Click Submit                                                                                |  |
| 3. Confirm Empty                  | <ul> <li>The Scheduler displays the Empty Appointment in Requested<br/>Bookings</li> </ul>  |  |
| , ppontinone                      | Review and repeat if necessary                                                              |  |

#### Create when removing a case Removing a surgical date/time will create an empty appointment with the same duration and position in the Requested bookings as the case that was removed When removing a patient's surgery date, select Yes to create an • **Empty Appointment** 1. Remove a patient from a surgery date Would you like to reserve this appointment time for a future booking? Click 'No' to remove the surgery date without creating an (mini scheduler) empty appointment. Yes No Cancel • When moving a patient from a submitted block (Requested Bookings) back to the Unbooked Patients column, select Yes from the Create Empty Appointment drop-down 2. Remove a patient by dragging and **Procedure Audit** This patient is currently on a submitted block. To move this patient back to the wailist, you must supply a Reschedule Reason You may also create an empty appointment for this time slot. dropping (scheduler view) ~ Reschedule Reason\*

~

Submit Cancel

Create Empty Appointment?\*

### SWIM – Access to Care

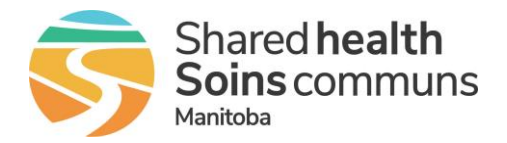

## **Empty Appointments**

### **Quick Reference Guide**

#### Book into an empty appointment

The duration of the Empty Appointment is not restricted when selecting a case to book into that appointment.

If the case you book is shorter or longer in duration and the block has been submitted to Care Venue, then applicable time change messages will be sent to Care Venue for affected cases.

| 1. | Using Scheduler              | <ul> <li>Double-click on a patient from the list of Unbooked Patients</li> <li>If there is more than one, select the appropriate empty appointment</li> </ul>                                                                                                    |
|----|------------------------------|----------------------------------------------------------------------------------------------------|
|    |                              | Click Submit                                                                                                    |
|    |                              | <ul> <li>The day will refresh with the patient booked into the empty<br/>appointment</li> </ul>                                                                                                    |
| 2. | Using the Mini-<br>Scheduler | <ul> <li>From the List View, open the Mini-Scheduler to see the day view</li> <li>Select Fill Empty Appointment</li> </ul>                                                                                                    |
|    |                              | Scheduler - Fri, Oct 20, 2023         Grace Hospital OR (0730 - 1530)         Image: This Block has NOT been SUBMITTED         Time       Appointment Status         0730-0930       FILL EMPTY APPOINTMENT         0930-1121       BOOK         Back       Cancel |

| Edit or Remove an Empty Appointment |                                                                                                    |  |
|-------------------------------------|----------------------------------------------------------------------------------------------------|--|
|                                     | <ul> <li>From the Calendar, find the date with an empty appointment in the<br/>Requested Bookings column</li> </ul>                                                                                                    |  |
| 1. Edit/Remove                      | <ul> <li>1300 - 1430         Image: Empty Appointment (Double click a patient to fill this slot)     </li> <li>Click the pencil icon to edit the Empty Appointment         <ul> <li>Modify the start time and duration</li> <li>Click Submit</li> </ul> </li> <li>Click the trash can to remove the Empty Appointment         <ul> <li>Click OK</li> </ul> </li> </ul> |  |